# 使用 Compass CDS 不会计算信噪比?

## 三步教你轻松掌握信噪比计算

丁辰春

Compass CDS 软件功能强大,关于它的使用大家是否都掌握了呢? 最近收到很 多小伙伴私信使用 Compass CDS 计算信噪比的问题,本期我们介绍使用 Compass CDS 计算信噪比,一起来看看吧。

如果大家还有想了解的, 欢迎后台留言啊! 说不定下一期就能看到回答了呢!

• 01 什么是信噪比? 为什么要计算它?

信噪比的英文名称叫做 SNR 或 S/N (SIGNAL-NOISE RATIO),又称为讯噪比。是 指一个电子设备或者电子系统中信号与噪声的比例。信噪比是一个比值,也可以认 为是一种倍数,在色谱分析过程中,我们希望的是检测化合物的信噪比越高越好。

在色谱分析中我们常听到一个词就是"3 倍信噪比"。其实"3 倍信噪比"是形容我 们方法或者仪器检出限的一个重要属性,简单解释就是,假如我们现在有一个待测 物,如果它在色谱仪上产生的信号高出了 3 倍的基线噪声,事实上我们就有 99.7% 的把握认为这个信号与基线噪声不同,在色谱仪器分析中我们就认为这是一个异于 噪声的信号,也就是我们常说的"出峰啦"。

#### 02 在 Compass CDS 里可以计算信噪比吗? 我该怎么操作?

答案当然是有的!只要掌握接下来的三个步骤包你轻松学会计算信噪比。

#### 第一步-打开图谱

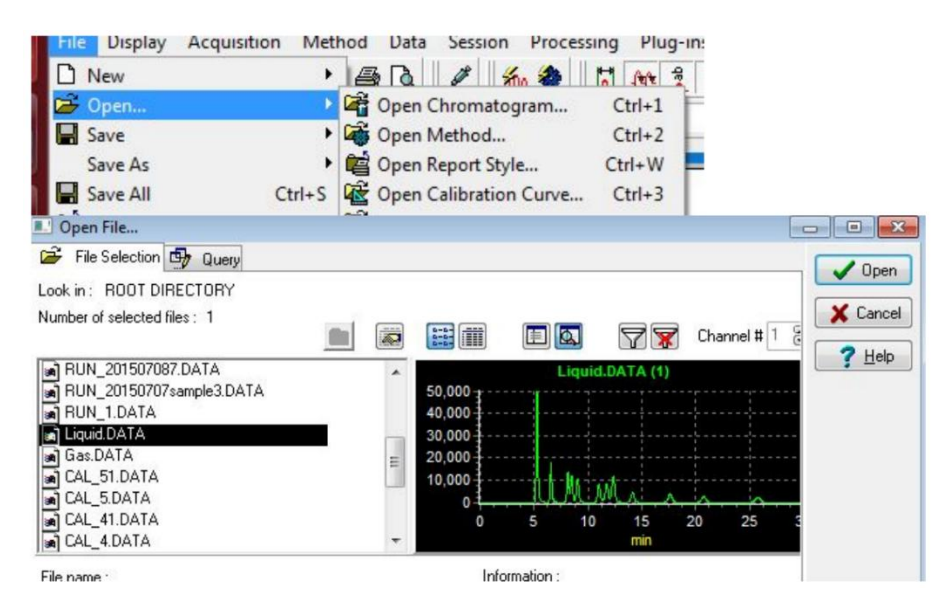

打开我们需要进行信噪比计算的样品图谱。

第二步-建立变量

在菜单里选择"方法"(Method) -->"变量"(Variables), 或按 F7 键, 进入变量 编辑页面。按下图方式新建一个峰变量。

| ariable Edit                | or for Liqu                                                                                                    | id.DATA                                                                                                    |                                 |         |                    |            |                 |                                                |
|-----------------------------|----------------------------------------------------------------------------------------------------|----------------------------------------------------------------------------------------------------|---------------------------------|---------|--------------------|------------|-----------------|------------------------------------------------|
|                             |                                                                                                    | Variables                                                                                                    |                                 |         |                    | Repository |                 |                                                |
| Compa                       | e anterior de la constante de la constante de | RTSTAR<br>RTSTOP<br>RUNINFO<br>RUNNAN<br>RUNTIME<br>SEL<br>SEL<br>SEQCOU<br>SEQNAM<br>SEQPOS<br>SEQSTO<br>SEQSTO<br>SNR | T<br>IE<br>NAME<br>IE<br>P_REAS | SON     |                    | SNR        | Save B* Delete  | V OK<br>X Cancel<br>? Help<br>                 |
| Mandatory                   | fields                                                                                                    |                                                                                                    | -                               |         | aireal asia        |            | C Disalau tatal | and and an an an an an an an an an an an an an |
| dentiner:                   | SNR                                                                                                    |                                                                                                    | _                               | Name.   | signal-moise ratio |            |                 | Pelete                                         |
| Scope:                      | Peak                                                                                                    |                                                                                                    | •                               | Туре:   | Real               | •          | Mandatory       |                                                |
| Drigin:                     | User For                                                                                                    | mula                                                                                                    | •                               |         |                    |            | Locked          |                                                |
| Unit:                       |                                                                                                    |                                                                                                    |                                 | Format: | +.0 Selec          | #          |                 |                                                |
| Formula:                    | HEIGH                                                                                                    | r∕noise                                                                                                    |                                 |         |                    |            |                 |                                                |
| Optional fiel<br>Full Name: | lds                                                                                                    |                                                                                                    |                                 |         | Full               | Unit       |                 |                                                |
| Comment:                    |                                                                                                    |                                                                                                    |                                 |         |                    |            | *               |                                                |
|                             |                                                                                                    |                                                                                                    |                                 |         |                    |            |                 |                                                |

在"identifier"里填入 SNR, 这个是用于公式计算的符号,"name"里填入 signal-noise ratio,如果在某些表格中需要额外列出这一项内容,那么"name"里的内 容可以用该变量在表格里的名字。"Scope"选择 peak,表示增加建立的是峰变量;"type" 里填入 Real,表示这个变量具有小数点;"origin"里选择 user formula,表示这个变 量的结果来自用户自定义的公式。最后在"formula"里填入公式:HEIGHT/NOISE,即 峰高和噪音的比值;最后点击 "apply"。

### 第三步-计算噪声

如下图所示,在"integration events"里加入一个 compute noise on/off 事件对。

| 100,00<br>50,00 |          |                 |      |        | 2.5   |         | 3.5 | 4 | 4.5 | CEN ON | CPN OFF |
|-----------------|----------|-----------------|------|--------|-------|---------|-----|---|-----|--------|---------|
| Used            | BT [min] |                 | Name | On/Off | Value |         |     |   |     |        |         |
| · •             | 0.00 S   | et Peak Width   |      |        |       | 0.2000  |     |   |     |        |         |
| ~               | 0.00 S   | et Threshold    |      |        | 1     | 10.0000 |     |   |     |        |         |
| ~               | 0.00 T   | urn Integration |      |        |       |         |     |   |     |        |         |
| ~               | 0.00 S   | et Minimal Heig | ht   |        | 73    | 32.0000 |     |   |     |        |         |
|                 | 3.00 T   | urn Integration |      |        |       |         |     |   |     |        |         |
| ~               | 4.00 T   | urn Integration |      | _      |       |         |     |   |     |        |         |
| V               | 4.80 C   | Compute Noise   |      |        |       |         |     |   |     |        |         |
| ~               | 5.50 C   | Compute Noise   |      | -      |       |         |     |   |     |        |         |

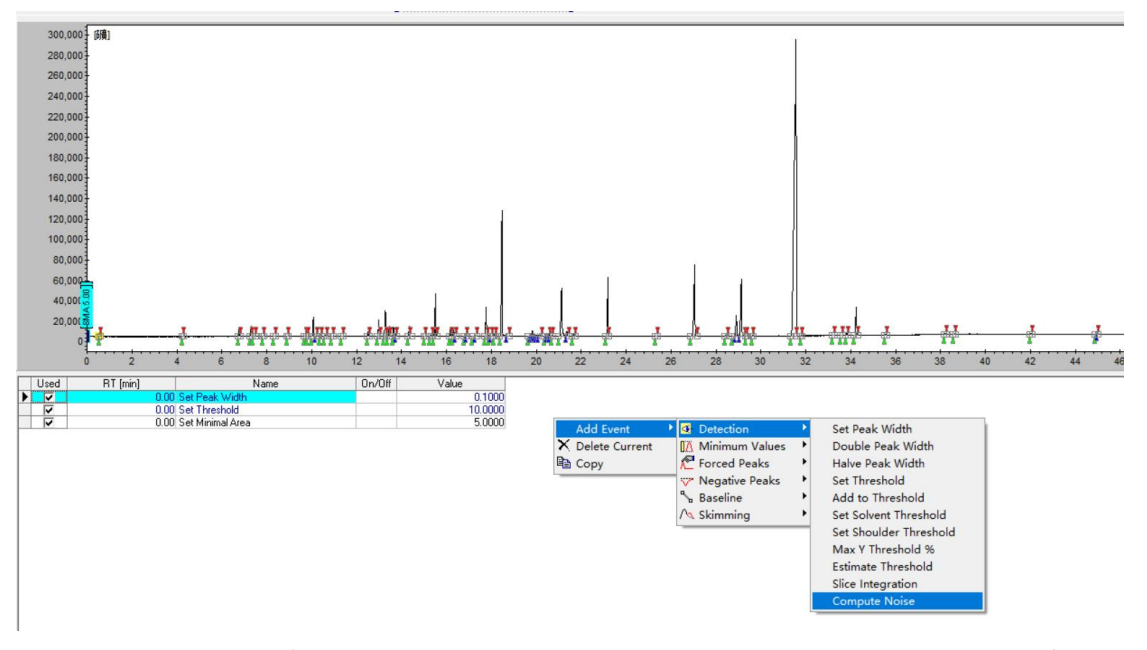

操作方式见下图, 在图谱下方空白处右键后操作。

这个事件对所包含谱图的时间段应是一段比较平稳的基线。添加好后"F5"键确 认。Noise 是全局变量;按"F2"在跳出的窗口中点击"Variables",可察看到"NOISE" 的值。

| lain | Information | Signal Inform | nation | Variables                                                                                               |
|------|-------------|---------------|--------|----------------------------------------------------------------------------------------------------|
| Г    | Identifier  | Description   | Value  | Origin                                                                                                  |
|      | NGROUPS     | #Groups       | 0      | System : Number of groups in the chromatogram                                                           |
| D    | NOISE       | Noise [µV]    | 244    | System : The noise is calculated between limits defined by "compute noise on" and "compute noise off" e |
|      | NOISE_SE    | Noise SDEV [  | 20.86  | System : Estimation of channel noise standard deviation                                                 |
|      | NPEAKS      | #Peaks        | 1      | System : Number of integrated peaks                                                                     |
|      | NPOINTS     | #Pts          | 3901   | System : Total number of acquired points of the chromatogram                                            |
|      | OPERATC     | Operator Nam  | User1  | System : Name of the user who performed the acquisition                                                 |
|      | PROCESS     | Processing da | 36 AM  | Sustem : Date of last processing                                                                        |

#### 03 查看信噪比

完成了上述步骤后我们就可以看到目标峰的信噪比啦!

我们可以在谱图的"results"-->"peak report"里察看各个峰的信息。在右边的表格的空白处点右键

| r RUN_201507087.DATA     |            |                       |                |             |               |            |
|--------------------------|------------|-----------------------|----------------|-------------|---------------|------------|
| peak report group report | 5          | 0,000                 |                |             |               |            |
|                          |            | A Zoom Peak           | 1 1            | 1.5         | 2 2           | 5 3        |
|                          | #          | -ча сору              | Quantity [g/l] | Height [µV] | Area [µV.Min] | Area % [%] |
|                          | ▶ <u>1</u> | R Delete Current Peak | 0.00           | 477857.9    | 41924.6       | 100.000    |
|                          | Tota       | Report Properties     | 0.00           | 477857.9    | 41924.6       | 100.000    |
|                          |            | Add to peak ID table  |                |             |               |            |

选择"report properties", 在弹出的窗口中选择"columns", 找到"signal-noise ratio",

在下方点击"add in table"。

| Displayed columns :                     | Columns Library Options                                                                                                    | и ок   |
|-----------------------------------------|----------------------------------------------------------------------------------------------------|--------|
| Name                                    | Available columns                                                                                                    |        |
| Lime [Min]<br>Quantity<br>Height [N A ] | Saturated<br>Selectivity                                                                                                    | Cancel |
| Area [N.AMin]<br>Area % [%]             | Start [Min]<br>Time [Min]<br>Weighting factor<br>Width 10% [Min]<br>Width 13.4% [Min]<br>Width 32.4% [Min]<br>Width 4.4% [Min]<br>Width 5% [Min] |        |
|                                         | SNR: signal-noise ratio                                                                                                    | *      |
|                                         |                                                                                                    | -      |

完成这些步骤后再点击"OK",我们就可以看到目标峰峰高和噪音比啦:

| #   | Name | Time [Mir | Quantity [g/l] | Height [μV] | Area [µV.Min] | Area % [%] | signal-noise ratio |
|-----|------|-----------|----------------|-------------|---------------|------------|--------------------|
| 1   | SS   | 3.47      | 0.00           | 477857.9    | 41924.6       | 100.000    | 1958.23            |
| Tot | 2    |           | 0.00           | 477957.9    | A1924 E       | 100.000    |                    |

好了,以上就是今天的软件小技巧分享,小伙伴们欢迎后台留下感兴趣的软件 功能,下期我们很快安排!